Ok so you want to download your .GPX file to your Zumo 660.

Several things must be done first.

- 1. You need to have Garmin Express loaded on your home computer. You can download it from here if you do not have it. <u>http://software.garmin.com/en-US/express.html</u>
- 2. In order to use mapsource you must import a set of maps to it on your home computer. The only maps it will accept are the one(s) of your Garmin device(s). You must down load a copy of the maps to your home computer . If you have more than one Gamin device you need to use the one that matches your Zumo. To download the maps do the following:
  - a. Connect your Zumo device to the computer
  - b. Open or Launch Garmin Express
    - i. Select your device that has the desired maps on it.
    - ii. Click Map Options
    - iii. Click Install to Computer
    - iv. Click Accept
    - v. Click Install Update
    - vi. Click Yes or Continue when the User Account Control prompt displays (Windows only)
- 3. After a successful installation of Garmin Express, please follow the steps listed below to install Mapsource on your computer:
  - a. Click this

link: <a href="http://www8.garmin.com/support/download\_details.jsp?id=209">http://www8.garmin.com/support/download\_details.jsp?id=209</a>

- b. Select blue Download box
- c. Select to Run the file
- d. Follow the prompts in the Mapsource installer window
- e. After maps source is installed the map source window will open
- f. Select Help option at the top of the Mapsource screen
- g. Select Mapsource Help
- h. Select Routing in the Contents menu
- i. Select the appropriate Creating Routes option that you would like to use and follow the instructions.

## HOW TO IMPORT .GPX FILES

- 1. Open mapsource.
- 2. On the top of the screen select **<u>File.</u>**

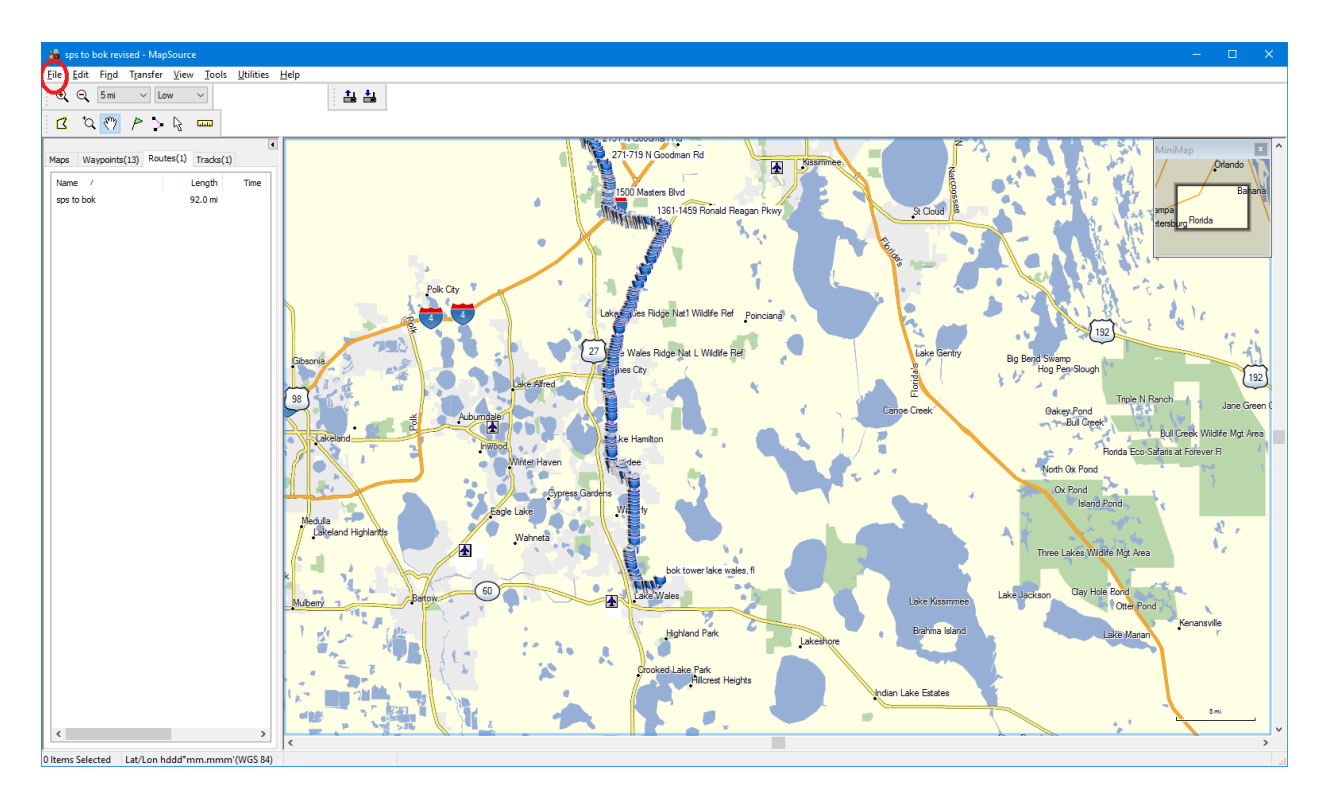

- 3. Select OPEN
  - a. Select the .gpx file that you saved from the download area of SPSSPYDERRIDERS.COM
- 4. Once you have loaded the .GPX map to your mapsource you can continue.
- 5. Connect your ZUMO device to your computer.
- 6. Select the TRANSFER button
  - a. Select **SEND TO DEVICE**
  - b. Select your ZUMO
  - c. Select **<u>R</u>OUTES**
  - d. Hit the **SEND** button. It only takes a few moments to send the file.
  - e. Disconnect your ZUMO

You will now be able to pull up the route on your ZUMO.

Turn on your ZUMO. You may see a screen that tells you

|   | New User Data detected. |     |  |  |  |  |  |
|---|-------------------------|-----|--|--|--|--|--|
|   | Import now?             |     |  |  |  |  |  |
| - | No                      | Yes |  |  |  |  |  |

This may not happen immediately because it takes some time for the Garmin to reboot. But if it does you will now see a screen that asks you if you want to import the files to a location. You should select **ROUTES**.

| Routes          |
|-----------------|
| Trip Logs       |
| Off Road Tracks |

| Back |  |
|------|--|
|      |  |

This will import the file with the name of the file you specified on your computer. Simply select the file and then hit Import.

| Deselect All |            |  |  |  |  |
|--------------|------------|--|--|--|--|
| SPS t        | SPS to Box |  |  |  |  |
| Back         | Import     |  |  |  |  |

The system will show a screen showing the percentage of completion.

| Ca | Iculating route. | 2 % |
|----|------------------|-----|
|    | Cancel           | )—  |

Wait for it to reach 100% . It will take it some time.

It will eventually say that it has been imported successfully. Say OK

Now to find the route on your Garmin just go to your HOME screen.

Select Where To?

On the next screen find the Custom Routes Icon. You may need to use the down arrow to locate it.

Once you have selected the Custom Routes you should see the SPS to Bok file. Just select it and then you can hit the **GO!** Icon.

This will load the .gpx file and you can start your route.

If it did not load the new data automatically you can manually import it from the Tools icon.

Unfortunately you can only load one custom file at a time to the Zumo unless you have a SD card loaded. Garmin states the largest memory card you can use is 8 gigs. However, 32 gig cards have been used.